### BAB V

### IMPLEMENTASI DAN PENGUJIAN SISTEM

### 5.1 IMPLEMENTASI

Implementasi merupakan tahap dimana rancangan diimplementasikan menjadi suatu bentuk pengkodean, desain tampilan dan pembuatan database sehingga menjadi suatu rangkaian program yang dapat digunakan sesuai fungsinya pada sistem informasi rekam medis Puskesmas Paal Lima Kota Baru Jambi.Tahap implementasi ini merupakan turunan dari masing-masing gambar yang ada pada bab sebelumnya dengan basis data yang digunakan adalah MySQL.Sistem informasi rekam medisini dapat dijalankan pada berbagai platform sistem operasi dan perangkat keras. Hasil dari implementasi dapat dilihat pada gambar sebagai berikut:

#### 5.1.1 Implementasi Halaman Input

Implementasi halaman input pada sistem informasi rekam medis pada puskesmas Paal Lima merupakan pengimplementasian terhadap form-form yang diberlakukan untuk keperluan penginputan data baru atau perubahan terhadap data lama untuk tujuan tertentu. Halaman input dapat diakses oleh admin loket, admin poli dan dokter saat akan melakukan pengolahan input data. Pada implementasi halaman input data, user atau pengguna dihadapkan dengan suatu inputan atau form yang berfungsi menyimpan data atau validasi data oleh sistem dan kemudian akan diolah kembali untuk keperluan sistem informasi rekam medis pada puskesmas Paal Lima. Halaman-halaman implementasi input berdasarkan rancangan pada bab sebelumnya diperlihatkan pada gambar-gambar dibawah ini :

1 Tampilan Login Admin Loket

Tampilan login admin loket merupakan form inputan yang digunakan oleh admin loket untuk masuk kedalam sistem dengan menginputkan username dan password yang akan divalidasi oleh sistem dengan mencocokan data username dan password dengan data yang telah ada pada database admin loket. Halaman ini merupakan penentu dimana admin loket dapat mengakses menu atau tidak.

| Sistem Informasi Rekam Medis<br>© Puskesmas Paal Lima |              |  |  |  |  |  |
|-------------------------------------------------------|--------------|--|--|--|--|--|
| 警 Login Admin Loket                                   |              |  |  |  |  |  |
| Silahkan input data login anda :                      |              |  |  |  |  |  |
| Username                                              | 4            |  |  |  |  |  |
| Password                                              | <b>a</b>     |  |  |  |  |  |
| هر                                                    | Login        |  |  |  |  |  |
| Anda Pengguna Lain                                    |              |  |  |  |  |  |
| 🗲 Saya Dokter Saya J                                  | Admin Poli 🔶 |  |  |  |  |  |
|                                                       |              |  |  |  |  |  |

Gambar 5.1 Tampilan Login Admin Loket

### 2. Tampilan Login Admin Poli

Tampilan login admin poli merupakan form inputan yang digunakan oleh admin poli untuk masuk kedalam sistem dengan menginputkan username dan password yang akan divalidasi oleh sistem dengan mencocokan data username dan password dengan data yang telah ada pada database admin poli. Halaman ini merupakan penentu dimana admin poli dapat mengakses menu atau tidak.

| Sis | tem Informasi Re<br>© Puskesmas Paal | kam Medis<br><sup>Lima</sup> |
|-----|--------------------------------------|------------------------------|
|     | 📽 Login Admin Poli                   |                              |
|     | Silahkan input data login anda :     |                              |
|     | Username                             | A                            |
|     | Password                             |                              |
|     |                                      | & Login                      |
|     | 🗲 Kembali ke login adm               | in loket                     |

Gambar 5.2 Tampilan Login Admin Poli

3. Tampilan Login Dokter

Tampilan login dokter merupakan form inputan yang digunakan oleh dokter untuk masuk kedalam sistem dengan menginputkan username dan password yang akan divalidasi oleh sistem dengan mencocokan data username dan password dengan data yang telah ada pada database dokter. Halaman ini merupakan penentu dimana dokter dapat mengakses menu atau tidak.

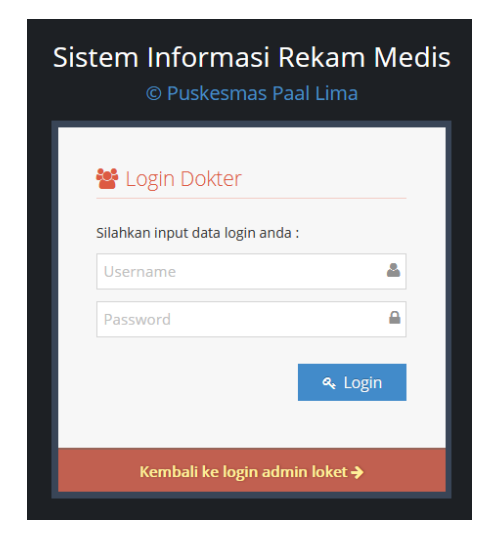

Gambar 5.3 Tampilan Login Dokter

4. Tampilan Daftar Pasien Baru

Tampilan daftar pasien baru merupakan halaman yang menampilkan form input data pasien meliputi biodata diri pasien yang diperlukan oleh Puskesmas Paal Lima untuk di data meliputi nama pasien, jenis kelamin, alamat, umur, perkejaan, nama orang tua, agama dan jaminan kesehatan. Pada form inputan ini memiliki tombol simpan data dan reset untuk melanjutkan eksekusi/perintah dari pengguna.

| 😵 PUSKESMAS I                          | PAAL LIMA                     |                               | Selamat Datang, 🗸 📫 |
|----------------------------------------|-------------------------------|-------------------------------|---------------------|
| C 💷 🞽 👂                                | 倄 Pasien > Daftar Pasien Baru |                               |                     |
| Dashboard                              | Daftar Pasien Baru »          | Form tambah data pasien baru  |                     |
| 🚰 Pasien 🗸 🗸                           |                               |                               |                     |
| <ul> <li>Daftar Pasien Baru</li> </ul> | Nama Pasien                   |                               |                     |
| Data Pasien Terdaftar                  | Jenis Kelamin                 | Laki-Laki 🔻                   | =                   |
| Data Rekam Medis                       |                               | A Pilih salah satu            |                     |
| 🕑 Data Antrian Pasien 🗸                | Alamat                        |                               |                     |
| 📢 Antrian Per/Poli 🗸 🗸                 |                               |                               |                     |
| 🔲 Data Poli 🗸 🗸                        | Umur                          | *Tahun                        |                     |
| 🔲 Data Dokter 🗸 🗸                      | Pekerjaan Pasien              |                               |                     |
|                                        |                               |                               |                     |
|                                        | Nama Orang Tua                |                               |                     |
|                                        | Agama                         | Islam •<br>A Pilih salah satu |                     |
|                                        | Jaminan Kesehatan             |                               |                     |

### Gambar 5.4 Tampilan Daftar Pasien Baru

5. Tampilan Mulai Antri

Tampilan mulai antri merupakan halaman yang menampilkan form input antrian meliputi no indek pasien dan tujuan poli untuk didata sebagai antrian poli masingmasing. Pada form inputan ini memiliki tombol antri dan batal untuk melanjutkan eksekusi/perintah dari pengguna.

| 🛞 PUSKESMAS P                   | AAL LIMA Selamat Darang                                          |  |  |  |  |  |  |
|---------------------------------|------------------------------------------------------------------|--|--|--|--|--|--|
| C 💷 🐸 🛢                         | 🖀 Data Antrian Pasien > Mulai Antri                              |  |  |  |  |  |  |
| Dashboard                       | Mulai Antri » Form antri pasien                                  |  |  |  |  |  |  |
| 🚼 Pasien 🗸 🗸                    |                                                                  |  |  |  |  |  |  |
| 📝 🛛 Data Antrian Pasien 🗸       | No. Indek Pasien                                                 |  |  |  |  |  |  |
| <ul> <li>Mulai Antri</li> </ul> | Antri Ke Poli KIA 🔹                                              |  |  |  |  |  |  |
| - Laporan Kunjungan             | Pilih salah satu                                                 |  |  |  |  |  |  |
| 📢 Antrian Per/Poli 🗸 🗸          | Antri Batal                                                      |  |  |  |  |  |  |
| 📄 Data Poli 🗸 🗸                 |                                                                  |  |  |  |  |  |  |
| 📄 Data Dokter 🗸 🗸               |                                                                  |  |  |  |  |  |  |
|                                 |                                                                  |  |  |  |  |  |  |
|                                 |                                                                  |  |  |  |  |  |  |
|                                 |                                                                  |  |  |  |  |  |  |
|                                 |                                                                  |  |  |  |  |  |  |
|                                 |                                                                  |  |  |  |  |  |  |
|                                 | Puskesmas Paal Lima Sistem Informasi Rekam Medis © 2017 Desember |  |  |  |  |  |  |

Gambar 5.5 Tampilan Mulai Antri

### 6. Tampilan Tambah Data Poli

Tampilan tambah data poli merupakan halaman yang menampilkan form input data poli meliputi data admin poli untuk keperluan login pada halaman akses admin poli masing-masing, data yang diinputkan meliputi nama admin poli, nama poli, username dan password untuk login. Pada form inputan ini memiliki tombol simpan data dan batal untuk melanjutkan eksekusi/perintah dari pengguna.

| 😵 PUSKESMAS I                        | PAAL LIMA                      |                              |                                 | Selamat Datang, 👻<br>Sila Tami |
|--------------------------------------|--------------------------------|------------------------------|---------------------------------|--------------------------------|
| C 🔟 😤 👂                              | 倄 Data Poli > Tambah Data Poli |                              |                                 |                                |
| Dashboard                            | Tambah Data Poli » Forr        | m penginputan data poli      |                                 |                                |
| 🔮 Pasien 🗸 🗸                         |                                |                              |                                 |                                |
| 📝 Data Antrian Pasien 🗸              | Nama Admin Poli                |                              |                                 |                                |
| 📢 Antrian Per/Poli 🗸 🗸               | Nama Poli                      |                              |                                 |                                |
| 📄 Data Poli 🗸 🗸                      | Username Admin Poli            |                              |                                 |                                |
| <ul> <li>Tambah Data Poli</li> </ul> | Password Admin Poli            |                              |                                 |                                |
| Tampil Data Poli                     |                                |                              |                                 |                                |
| Data Dokter 🗸                        |                                | ✓ Simpan Data 🖱 B            | Batal                           |                                |
| («)                                  |                                |                              |                                 |                                |
|                                      |                                |                              |                                 |                                |
|                                      |                                |                              |                                 |                                |
|                                      |                                |                              |                                 |                                |
|                                      | Puske                          | smas Paal Lima Sistem Inform | nasi Rekam Medis © 2017 Desembe | er                             |

## Gambar 5.6 Tampilan Tambah Data Poli

#### 7. Tampilan Tambah Data Dokter

Tampilan tambah data dokter merupakan halaman yang menampilkan form input data dokter meliputi data dokter untuk keperluan login pada halaman akses dokter masing-masing, data yang diinputkan meliputi nama poli, nama dokter, NIP, telp, hari jam kerja, keterangan, username dan password. Pada form inputan ini memiliki tombol simpan data dan batal untuk melanjutkan eksekusi/perintah dari pengguna.

| 🛞 PUSKESMAS F        | PAAL LIMA                         |                                | Selamat Datang, 👻 |
|----------------------|-----------------------------------|--------------------------------|-------------------|
| C 💷 😤 🛢              | 倄 Data Dokter > Tambah Data Dokte | r                              |                   |
| Dashboard            | Tambah Data Dokter                | » Form penginputan data dokter |                   |
| Pasien V             | Dokter Poli                       | Poli KIA                       |                   |
| Antrian Per/Poli 🗸 🗸 | Nama Dokter                       | A Pilih sələh satu             |                   |
| Data Poli 🗸          | NIP                               |                                |                   |
| Tambah Data Dokter   | Telp                              |                                |                   |
| Tampil Data Dokter   | Hari/Jam Kerja                    |                                |                   |
|                      |                                   |                                |                   |
|                      | Keterangan                        |                                |                   |
|                      | Username                          |                                |                   |
|                      | Password                          |                                |                   |

### Gambar 5.7 Tampilan Tambah Data Dokter

## 8. Tampilan Edit Data Pribadi

Tampilan edit data pribadi merupakan halaman yang berfungsi mengelola data pengguna meliputi pengeditan data username dan password yang telah ada sebelumnya untuk menjaga keamanan data secara berkala. Sistem akan melakukan validasi dengan password pengguna yang terdata pada database sebelum mengubah data pribadi.

| 🛞 PUSKESMA              | S PAAL LIMA                                                                                              | Selamat Datang, 🗸 |
|-------------------------|----------------------------------------------------------------------------------------------------|-------------------|
| C 🔟 😤 🖉                 | 🖀 Data Pribadi > Setting                                                                                 | Settings          |
| Dashboard               | Setting »Pengeditan data pribadi (login)                                                                 | ப் Logout         |
| Pasien                  | Y                                                                                                    |                   |
| 📝 🛛 Data Antrian Pasien | V Nama Admin Loket Sila Tami                                                                             |                   |
| 📢 Antrian Per/Poli      | ✓ Username Admin Loket loket                                                                             |                   |
| 📰 Data Poli             | Y Password Admin Loket                                                                                   |                   |
| Data Dokter             | Perbarui Password                                                                                        |                   |
| (%)                     |                                                                                                    |                   |
|                         | Konfirmasi Password Lama<br>Anda diwajibkan melakukan konfirmasi password lama untuk mengubah data priba | ndi !             |
|                         | Lengkapi pengisian data                                                                                  |                   |
|                         | ✓ Edit Data 🤊 Reset                                                                                      |                   |

## Gambar 5.8 Tampilan Edit Data Pribadi

9. Tampilan Input Keluhan Pasien

Tampilan input keluhan pasien merupakan halaman yang menampilkan form inputan kepada admin poli untuk mendata keluhan pasien sebelum ditangani oleh dokter. Form inputan menerima masukan data berupa berat badan pasien dan keluhan yang dialami pasien.

| 🛞 PUSKESMAS P                                                        | AAL LIMA                               |                                                                  | Selamat Datang, 👻 |
|----------------------------------------------------------------------|----------------------------------------|------------------------------------------------------------------|-------------------|
| 🖵 🔮 📢 📼                                                              | 🖀 Antrian Poli Gigi > Input Keluhan Pa | asien                                                            |                   |
| Dashboard                                                            | Input Keluhan Pasien                   | » Form penginputan keluhan pasien                                | •                 |
| <ul> <li>Data Pasien Terdaftar</li> <li>Antrian Poli Gigi</li> </ul> | Pasien                                 | Birthda Amesi 🕆 27 Tahun                                         |                   |
| Laporan Kunjungan                                                    | Berat Badan                            | A Dalam KG (Kilogram)                                            |                   |
|                                                                      | Keluhan Pasien                         |                                                                  |                   |
|                                                                      |                                        | Simpan Data                                                      |                   |
|                                                                      |                                        |                                                                  |                   |
|                                                                      | Pusk                                   | <mark>esmas Paal Lima</mark> Sistem Informasi Rekam Medis © 2017 | Desember          |

Gambar 5.9 Tampilan Input Keluhan Pasien

### 10. Tampilan Input Rekam Medis

Tampilan input rekam medis merupakan halaman yang dikhususkan untuk diinput oleh dokter yang menangani pasien. Data rekam medis diisi oleh dokter atau admin dokter dengan data inputan meliputi pemeriksaan fisik/lab, diagnosa medis, diagnosa keperawatan, nasehat/pengobatan dan keterangan lain dari dokter.

| 🧐 PUSKESMAS P                                                         | PAAL LIMA                                               | Selamat Datang, 🔹                                                |  |  |  |  |  |  |  |  |  |
|-----------------------------------------------------------------------|---------------------------------------------------------|------------------------------------------------------------------|--|--|--|--|--|--|--|--|--|
| 10 (r) (c) 10 (c)                                                     | 😤 Antrian Poli Gigi > Input Rekam Medis                 |                                                                  |  |  |  |  |  |  |  |  |  |
| Dashboard                                                             | Input Rekam Medis » Form penginputan rekam medis pasien |                                                                  |  |  |  |  |  |  |  |  |  |
| <ul> <li>Data Pasien Terdaftar</li> <li>Rekam Medis Pasien</li> </ul> | Pasien                                                  | Birthda Amesi 👔 27 Tahun                                         |  |  |  |  |  |  |  |  |  |
| 📢 Antrian Poli Gigi 🌖                                                 | Dokter                                                  | Meriana S.G.                                                     |  |  |  |  |  |  |  |  |  |
| 🕝 Beri Resep                                                          |                                                         | Menana 3.66                                                      |  |  |  |  |  |  |  |  |  |
| 🛅 Laporan Kunjungan                                                   | Pemeriksaan Fisik/Labor                                 |                                                                  |  |  |  |  |  |  |  |  |  |
|                                                                       | Diagnosa Medis                                          |                                                                  |  |  |  |  |  |  |  |  |  |
|                                                                       | Diagnosa Keperawatan                                    |                                                                  |  |  |  |  |  |  |  |  |  |
|                                                                       | Nasehat/Pengobatan                                      |                                                                  |  |  |  |  |  |  |  |  |  |
|                                                                       | Keterangan                                              |                                                                  |  |  |  |  |  |  |  |  |  |
|                                                                       |                                                         | 🔺 jika tidak ada keterangan harap diisi dengan tanda minus ( - ) |  |  |  |  |  |  |  |  |  |
|                                                                       |                                                         | 🛩 Simpan Data 👘 🗇 Batal                                          |  |  |  |  |  |  |  |  |  |

Gambar 5.10 Tampilan Input Rekam Medis

#### 11. Tampilan Input Resep Dokter

Tampilan input resep dokter merupakan halaman yang menginputkan resep yang diberikan oleh dokter. Resep dokter menjadi data arsip yang perlu disimpan untuk riwayat pengobatan pasien. Pada form ini dokter dapat menginputkan nama obat, dosis dan penggunaan obat.

| 🔮 PUSKESMAS I           | PAAL LIMA                           |                                                        |                      | Selamat Datang, 🚽 Meriana S.GG |  |  |  |  |  |  |
|-------------------------|-------------------------------------|--------------------------------------------------------|----------------------|--------------------------------|--|--|--|--|--|--|
| * 🕞 📢 🕼                 | 🖀 Beri Resep > Form Input Resep Dok | Heri Resep > Form Input Resep Dokter                   |                      |                                |  |  |  |  |  |  |
| Dashboard               | Form Input Resep Do                 | <ter th="" »<=""><th></th><th></th></ter>              |                      |                                |  |  |  |  |  |  |
| 🖀 Data Pasien Terdaftar |                                     |                                                        |                      |                                |  |  |  |  |  |  |
| 🕞 Rekam Medis Pasien    | Pasien                              | Birthda Amesi <sub>1</sub> 27 Tahun                    |                      |                                |  |  |  |  |  |  |
| 📢 Antrian Poli Gigi 🛛 🗿 | Dokter                              | Meriana S GG                                           |                      |                                |  |  |  |  |  |  |
| 📝 🛛 Beri Resep          |                                     | Meridina 5.66                                          |                      |                                |  |  |  |  |  |  |
| 🔲 Laporan Kunjungan     | Berikan Resep Dokter                |                                                        |                      |                                |  |  |  |  |  |  |
| ۲                       |                                     |                                                        |                      |                                |  |  |  |  |  |  |
|                         |                                     | ✓ Simpan Data ᠑ Batal                                  |                      |                                |  |  |  |  |  |  |
|                         |                                     |                                                        |                      |                                |  |  |  |  |  |  |
|                         | Pusk                                | <mark>esmas Paal Lima</mark> Sistem Informasi Rekam Me | edis © 2017 Desember |                                |  |  |  |  |  |  |

Gambar 5.11 Tampilan Input Resep Dokter

### 5.1.2 Implementasi Halaman Output

Dalam implementasi halaman output didapatkan tampilan berupa keluaran dan data-data yang telah diperbarui oleh admin pada sistem informasi rekam medis Puskesmas Paal Lima. Halaman-halaman pada rancangan output terdapat pada halaman user yang mengakses sistem informasi rekam medis Puskesmas Paal Lima ini yaitu admin loket, admin poli dan dokter.

1. Tampilan Beranda / Halaman Utama

Tampilan beranda / halaman utama akan tampil pada saat aktor berhasil login dengan username dan password pada form login sebelumnnya, halaman ini menampilkan menu-menu yang didalamnya terdapat link untuk mengantarkan pengguna pada menu yang dituju dalam sistem informasi rekam medis Puskesmas Paal Lima.

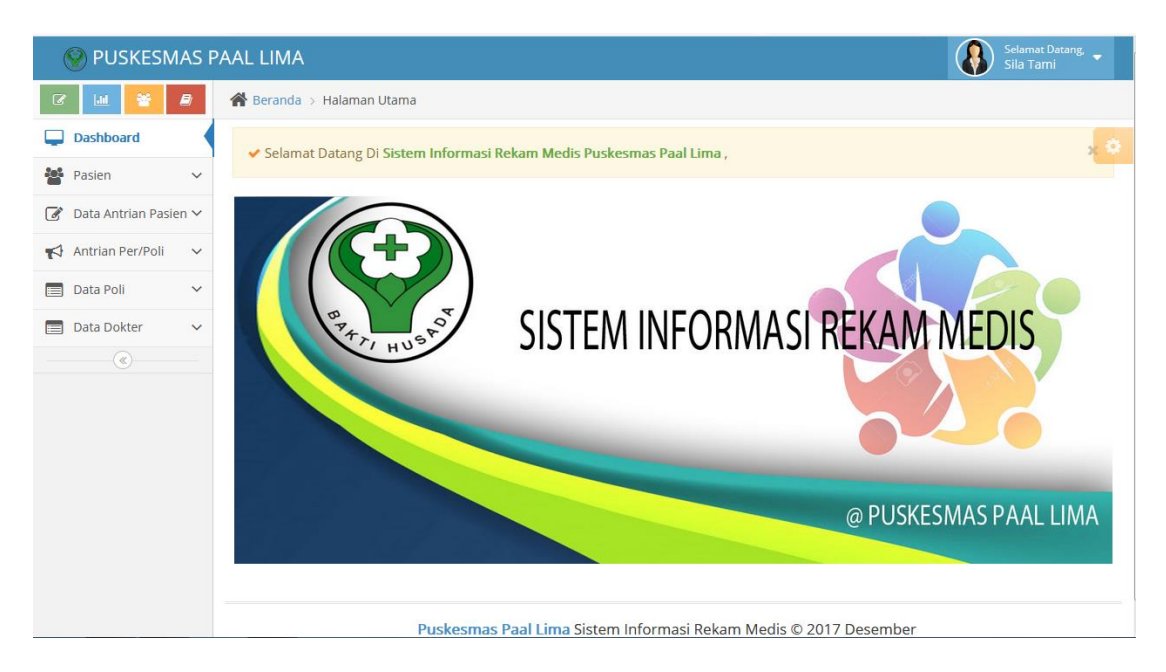

Gambar 5.12 Tampilan Beranda / Halaman Utama

2. Tampilan Tampil Data Pasien Terdaftar

Tampilan tampil data pasien terdaftar merupakan halaman yang menampilkan semua data pasien yang telah diinputkan sebelumnnya oleh pengguna yaitu admin loket pada form input data pasien. Data pasien terdaftar dapat dicari dengan pencarian cepat dan terdapat opsi/pilihan untuk melihat detail pasien dan opsi edit hapus data.

| 😵 PUSKESMAS F           | PAAL LI                        | MA                                                               |    |                |   |               |   |                          |   | s 🚯     | elamat Datang, 🖕<br>ila Tami |
|-------------------------|--------------------------------|------------------------------------------------------------------|----|----------------|---|---------------|---|--------------------------|---|---------|------------------------------|
| C 🔟 🚰 🛢                 | Resien > Data Pasien Terdaftar |                                                                  |    |                |   |               |   |                          |   |         |                              |
| Dashboard               | Dat                            | Data Pasien Terdaftar » Tampil semua data pasien terdaftar       |    |                |   |               |   |                          |   |         |                              |
| 嶜 Pasien 🗸 🗸            |                                |                                                                  |    |                |   |               |   |                          |   |         |                              |
| Daftar Pasien Baru      | Display                        | 10 🔻 recor                                                       | ds |                |   |               |   |                          |   | Search: |                              |
| Data Pasien Terdaftar   | No.                            | No. Indek                                                        | ¢  | Nama Pasien    | ¢ | Jenis Kelamin | ÷ | Alamat                   | ¢ | Umur 🗘  |                              |
| Data Rekam Medis        | 1                              | P0000002                                                         |    | Bintang Satria |   | Laki-Laki     |   | Jalan Abd Somad No22     |   | 17      | Opsi 👻                       |
| 📝 Data Antrian Pasien 🗸 | 2                              | P0000001                                                         |    | Birthda Amesi  |   | Perempuan     |   | Jalan Abd Surahman No 02 |   | 27      |                              |
| 📢 Antrian Per/Poli 🗸 🗸  |                                |                                                                  |    |                |   |               |   | •                        |   |         | Оры ч                        |
| 🔲 Data Poli 🗸 🗸         | Showir                         | Showing 1 to 2 of 2 entries Previous 1 Next                      |    |                |   |               |   |                          |   |         |                              |
| 🔲 Data Dokter 🗸 🗸       |                                |                                                                  |    |                |   |               |   |                          |   |         |                              |
| («)                     |                                |                                                                  |    |                |   |               |   |                          |   |         |                              |
|                         |                                |                                                                  |    |                |   |               |   |                          |   |         |                              |
|                         |                                |                                                                  |    |                |   |               |   |                          |   |         |                              |
|                         |                                |                                                                  |    |                |   |               |   |                          |   |         |                              |
|                         |                                | Puskesmas Paal Lima Sistem Informasi Rekam Medis © 2017 Desember |    |                |   |               |   |                          |   |         |                              |

### Gambar 5.13 Tampilan Halaman Tampil Data Pasien Terdaftar

3. Tampilan Tampil Data Rekam Medis

Tampilan tampil data rekam medis merupakan halaman yang menampilkan semua data rekam medis yang telah diinputkan sebelumnnya oleh pengguna yaitu dokter setelah melakukan analisis pada kondisi pasien pada form input data rekam medis. Data rekam medis dapat dicari dengan no indek pasien.

| <b>PUSKESMAS</b>        | PAAL LIMA                                           | Sistent Dang +                                    |  |  |  |  |  |  |
|-------------------------|-----------------------------------------------------|---------------------------------------------------|--|--|--|--|--|--|
| 2 😐 🔮 🧶                 | 😤 Pasten -> Data Reisam Medis                       |                                                   |  |  |  |  |  |  |
| Dashboard               | Data Rekam Medis > Pencaran data rekam media pasten |                                                   |  |  |  |  |  |  |
| 🖶 Pasien 🖂 👻            |                                                     |                                                   |  |  |  |  |  |  |
| 🕼 Data Antrian Pasien 🛩 | No. Indek Pasien                                    |                                                   |  |  |  |  |  |  |
| τ≴ Antrian PeriPoli ~   |                                                     |                                                   |  |  |  |  |  |  |
| 🔲 Data Poli 🚽 🛩         | 🗸 Cari Data                                         | S Reset                                           |  |  |  |  |  |  |
| 🔲 Data Dokter 🔷 🛩       |                                                     |                                                   |  |  |  |  |  |  |
|                         | 2018-03-15 / widya dengan no. Indek P0000012        |                                                   |  |  |  |  |  |  |
|                         |                                                     |                                                   |  |  |  |  |  |  |
|                         | Golongan Darah                                      | :8                                                |  |  |  |  |  |  |
|                         | Tinggi Badan Pasien                                 | : 145 cm                                          |  |  |  |  |  |  |
|                         | Umur / Berat Badan (saat reiam medis)               | : 20 Thn / 45 NG                                  |  |  |  |  |  |  |
|                         | Keluhan Pasien                                      | : sering mual                                     |  |  |  |  |  |  |
|                         | Pemeriksaan Fisik / Labor                           | 40                                                |  |  |  |  |  |  |
|                         | Diagnosa Medis                                      | : bawcan bayl                                     |  |  |  |  |  |  |
|                         | diagnosa Keperawalan                                | : mualalan hifang jika usia kandungan sudah besar |  |  |  |  |  |  |
|                         | Naschat / Pengobatan                                | : amoxiln 2x sehari                               |  |  |  |  |  |  |
|                         | Keterangan                                          | : tidak ada yang perlu di khawatirkan             |  |  |  |  |  |  |
|                         | Ditangani oleh dokter                               | : Hj Samihah, SIM                                 |  |  |  |  |  |  |

Gambar 5.14 Tampilan Halaman Tampil Data Rekam Medis

## 4. Tampilan Tampil Laporan Kunjungan

Tampilan tampil laporan kunjungan merupakan halaman yang menampilkan data laporan kunjungan menurut tanggal kunjungan pasien dengan fungsi merekap kunjungan ke poli-poli yang ada pada Puskesmas Paal Lima.

| 🛞 PUSKESMAS I                         | PAAL LIN | ЛА                                |                     |                                       |               | Selamat Datang,<br>Sila Tami | • |  |  |  |  |  |  |  |  |
|---------------------------------------|----------|-----------------------------------|---------------------|---------------------------------------|---------------|------------------------------|---|--|--|--|--|--|--|--|--|
| 8 🔟 😤 👂                               | 倄 Data   | Antrian Pasien >                  | Laporan Kunjungan   |                                       |               |                              |   |  |  |  |  |  |  |  |  |
| Dashboard                             | Lapo     | oran Kunju                        | INgan » Periode kur | njungan pasien (laporan)              |               |                              |   |  |  |  |  |  |  |  |  |
| 🐮 Pasien 🗸 🗸                          | Set Tanc | rgal Kuniungan                    | 5                   |                                       |               |                              |   |  |  |  |  |  |  |  |  |
| 📝 🛛 Data Antrian Pasien 🛩             |          | 8/01/2018 - 08/0                  | 1/2018              | Q Rekap Laporan                       |               |                              |   |  |  |  |  |  |  |  |  |
| - Mulai Antri                         |          |                                   |                     |                                       |               |                              |   |  |  |  |  |  |  |  |  |
| <ul> <li>Laporan Kunjungan</li> </ul> |          |                                   |                     |                                       |               |                              |   |  |  |  |  |  |  |  |  |
| 📢 Antrian Per/Poli 🗸 🗸                |          | Tanggal : 08/01/2017 - 08/01/2018 |                     |                                       |               |                              |   |  |  |  |  |  |  |  |  |
| 🔲 Data Poli 🗸 🗸                       | CETAI    | K / PRINT                         |                     |                                       |               |                              |   |  |  |  |  |  |  |  |  |
|                                       | No.      | No. Indek                         | Nama Pasien         | Alamat                                | Tujuan Poli   | Tgl. Kunjungan               |   |  |  |  |  |  |  |  |  |
| 🔲 Data Dokter 🗸 🗸                     | 1        | P0000001                          | Birthda Amesi       | Jalan Abd Surahman No 02              | Poli KIA      | 12-12-2017                   |   |  |  |  |  |  |  |  |  |
| · · · · · · · · · · · · · · · · · · · | 2        | P0000001                          | Birthda Amesi       | Jalan Abd Surahman No 02              | Poli KIA      | 14-12-2017                   |   |  |  |  |  |  |  |  |  |
|                                       |          |                                   |                     |                                       |               |                              |   |  |  |  |  |  |  |  |  |
|                                       |          |                                   |                     |                                       |               |                              |   |  |  |  |  |  |  |  |  |
|                                       |          |                                   |                     |                                       |               |                              |   |  |  |  |  |  |  |  |  |
|                                       |          |                                   |                     |                                       |               |                              |   |  |  |  |  |  |  |  |  |
|                                       |          |                                   | Puskesmas Paa       | l Lima Sistem Informasi Rekam Medis © | 2017 Desember |                              |   |  |  |  |  |  |  |  |  |

### Gambar 5.15 Tampilan Halaman Tampil Laporan Kunjungan

5. Tampilan Tampil Cetak Kartu Berobat

Tampilan tampil cetak kartu berobat merupakan halaman yang menampilkan cetak kartu berobat pasien baru yang ada pada sistem informasi rekam medis Puskesmas Paal Lima.

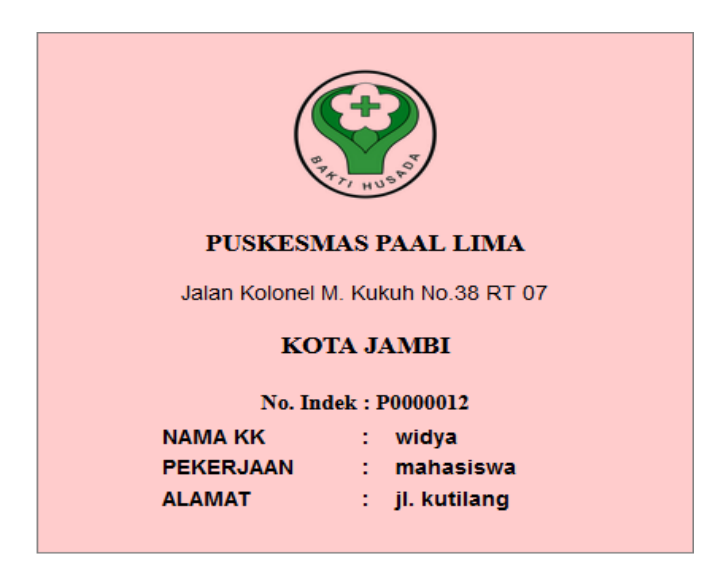

### Gambar 5.16 Tampilan Halaman Tampil Cetak Kartu Berobat

6. Tampilan Tampil Antrian Poli

Tampilan tampil antrian poli merupakan halaman yang menampilkan data antrian pasien pada poli yang dimaksud, pada Puskesmas Paal Lima memiliki 9 Poli yang memiliki peran masing-masing. Halaman ini akan tampil berdasarkan pilihan pengguna, missal Poli KIA hanya akan menampilkan data antrian dari Poli KIA.

| 😵 PUSKESMAS P                 | PAAL LIMA       |                             |                      |              |                      |                   | Selamat Datang, 🗸<br>Sila Tami |
|-------------------------------|-----------------|-----------------------------|----------------------|--------------|----------------------|-------------------|--------------------------------|
| C 🔟 😤 🖉                       | 🖀 Antrian Poli  | > Poli Gigi                 |                      |              |                      |                   |                                |
| Dashboard                     | Poli Gigi       | » Tampil data ant           | trian Poli Gigi      |              |                      |                   |                                |
| 🐮 Pasien 🗸 🗸                  |                 |                             |                      |              |                      |                   |                                |
| 🕜 Data Antrian Pasien 🗸       | Display 10      | <ul> <li>records</li> </ul> |                      |              |                      | Sea               | arch:                          |
| 📢 Antrian Per/Poli 🗸 🗸        | No. Antri       | No. Indek 🗘                 | Nama Pasien 🗘        | Umur 🗘       | Jenis Kelamin 🗘      | jaminan Kesehatan | ÷                              |
| - Poli KIA 🛛 🧿                | 1               | P0000001                    | Birthda Amesi        | 27           | Perempuan            | BPJS              | Opsi 👻                         |
| <ul> <li>Poli Gigi</li> </ul> | Chausian 1 to 1 | -61+                        |                      |              |                      |                   |                                |
| Poli Kandungan 🛛 🕕            | Showing I to I  | of Fentries                 |                      |              |                      |                   | Previous 1 Next                |
| Poli Usila 🛛 🕕                |                 |                             |                      |              |                      |                   |                                |
| 📰 Data Poli 🗸 🗸               |                 |                             |                      |              |                      |                   |                                |
| 🔲 Data Dokter 🗸 🗸             |                 |                             |                      |              |                      |                   |                                |
| (%)                           |                 |                             |                      |              |                      |                   |                                |
|                               |                 |                             |                      |              |                      |                   |                                |
|                               |                 |                             |                      |              |                      |                   |                                |
|                               |                 | Pu                          | uskesmas Paal Lima S | istem Inforn | nasi Rekam Medis © 2 | 017 Desember      |                                |

Gambar 5.17 Tampilan Halaman Tampil Antrian Poli

### 7. Tampilan Halaman Tampil Data Poli

Tampilan halaman tampil data poli merupakan halaman yang menampilkan seluruh data poli yang telah diinput oleh pengguna yaitu admin loket. Halaman ini selain menampilkan data poli juga memiliki opsi untuk penghapusan data poli, data poli merupakan salah satu bagian dari proses pengolahan data dari sistem informasi rekam medis pada Puskesmas Paal Lima.

| PUSKESMAS P             | AAL LIN | ЛА                    |                          |                      |                    |            | Selamat Datang, 🖕<br>Sila Tami |
|-------------------------|---------|-----------------------|--------------------------|----------------------|--------------------|------------|--------------------------------|
| C 🔟 😁 👂                 | 倄 Data  | Admin Poli > Tampil A | dmin Poli                |                      |                    |            |                                |
| Dashboard               | Tam     | pil Admin Pol         | Nampil data admin poli t | erdaftar             |                    |            |                                |
| 😫 Pasien 🗸 🗸            |         |                       |                          |                      |                    |            |                                |
| 🕜 Data Antrian Pasien 🗸 | Display | 10 records            |                          |                      |                    | Search:    |                                |
| 📢 Antrian Per/Poli 🗸 🗸  | No.     | Nama 🗘                | Nama Poli 🗘              | Username 🗘           | Password \$        | Level 🗢    |                                |
| 🔲 Data Poli 🗸 🗸         | 1       | Jenita                | Poli Usila               | usila                | usila              | Admin Poli | Opsi 👻                         |
| Tambah Data Poli        | 2       | Lestari               | Poli Kandungan           | kandunga             | kandunga           | Admin Poli | Opsi 👻                         |
| Tampil Data Poli        | 3       | Turnida               | Poli Gigi                | gigi                 | gigi               | Admin Poli | Opsi 👻                         |
| (C)                     | 4       | Tere Diana            | Poli KIA                 | kia                  | kia                | Admin Poli | Opsi 👻                         |
|                         | Showing | 1 to 4 of 4 entries   |                          |                      |                    | Previo     | ous 1 Next                     |
|                         |         |                       |                          |                      |                    |            |                                |
|                         |         |                       | Puskosmas Paal Lima Si   | stem Informasi Rekar | n Medis © 2017 Des | ember      |                                |

### Gambar 5.18 Tampilan Halaman Tampil Data Poli

#### 8. Tampilan Menu Tampil Data Dokter

Tampilan menu tampil data dokter merupakan halaman yang menampilkan seluruh data dokter yang telah diinput oleh pengguna yaitu admin loket. Halaman ini selain menampilkan data dokter juga memiliki opsi untuk penghapusan dan pengeditan data dokter, data dokter merupakan salah satu bagian dari proses pengolahan data dari sistem informasi rekam medis pada Puskesmas Paal Lima.

| 🛞 PUSKESMAS P           | AAL LIN  | 1A                      |        |                            |                         |                 |          | elamat Datang, 🚽 |  |  |  |  |  |  |  |
|-------------------------|----------|-------------------------|--------|----------------------------|-------------------------|-----------------|----------|------------------|--|--|--|--|--|--|--|
| C 🔟 쓥 👂                 | 倄 Data I | Dokter > Tampil Dat     | ta Dol | kter                       |                         |                 |          |                  |  |  |  |  |  |  |  |
| Dashboard               | Tam      | pil Data Dol            | kter   | » Tampil data dokter terda | ftar                    |                 |          |                  |  |  |  |  |  |  |  |
| 🖀 Pasien 🗸 🗸            |          |                         |        |                            |                         |                 |          |                  |  |  |  |  |  |  |  |
| 🕑 Data Antrian Pasien 🗸 | Display  | play 10 records Search: |        |                            |                         |                 |          |                  |  |  |  |  |  |  |  |
| 📢 Antrian Per/Poli 🗸 🗸  | No.      | Nama Poli               | ÷      |                            |                         |                 |          |                  |  |  |  |  |  |  |  |
| 🔲 Data Poli 🗸 🗸         | 1        | Poli KIA                |        | Opsi 🝷                     |                         |                 |          |                  |  |  |  |  |  |  |  |
| 📄 Data Dokter 🗸 🗸       | Showing  | 1 to 1 of 1 entries     |        |                            |                         |                 | Previous | 1 Next           |  |  |  |  |  |  |  |
| - Tambah Data Dokter    |          |                         |        |                            |                         |                 |          |                  |  |  |  |  |  |  |  |
| Tampil Data Dokter      |          |                         |        |                            |                         |                 |          |                  |  |  |  |  |  |  |  |
| (w)                     |          |                         |        |                            |                         |                 |          |                  |  |  |  |  |  |  |  |
|                         |          |                         |        |                            |                         |                 |          |                  |  |  |  |  |  |  |  |
|                         |          |                         |        |                            |                         |                 |          |                  |  |  |  |  |  |  |  |
|                         |          |                         |        |                            |                         |                 |          |                  |  |  |  |  |  |  |  |
|                         |          |                         |        |                            |                         |                 |          |                  |  |  |  |  |  |  |  |
|                         |          |                         | Р      | uskesmas Paal Lima Siste   | m Informasi Rekam Medis | © 2017 Desember |          |                  |  |  |  |  |  |  |  |

Gambar 5.19 Tampilan Menu Tampil Data Dokter

### 5.1.3 Implementasi Database

Dalam implementasi database terdapat tabelyang akan diolah oleh admin loket, admin poli dan dokter yang masing-masingnya mempunyai fungsi tersendiri dalam penyimpanan data untuk kemudian dilakukan pengolahan yang berguna dalam pengimplementasian pada sistem informasi rekam medis pada puskesmas Paal Lima. Adapun implementasi dari Tabel-Tabel tersebut diantaranya adalah :

1. Tampilan Tab\_data\_antrian

Tampilan Tab\_data\_antrian merupakan tabel yang berfungsi menyimpan data antrian pasien pada sistem informasi rekam medis Puskesmas Paal Lima yang kemudian akan diolah menjadi laporan kunjungan dan antrian ke poli yang dimiliki Puskesmas Paal Lima.

| 53 S | erver: localhost 🕨 📠 | Database: db | opaallima 🕨 🯢 Tab | le: tab_data_ | 😥 Server: localhost 🕨 📠 Database: dbpaallima 🕨 🟢 Table: tab_data_antrian |          |                |      |     |   |       |   |   |   |  |  |  |  |
|------|----------------------|--------------|-------------------|---------------|--------------------------------------------------------------------------|----------|----------------|------|-----|---|-------|---|---|---|--|--|--|--|
|      | Browse 📑 Structure   | ar sql 👔     | OSearch 📑 inse    | rt 📑 Expor    | t                                                                        | Import 💡 | Operations     | 👕 Em | pty | X | rop   |   |   |   |  |  |  |  |
|      | Field                | Туре         | Collation         | Attributes    | Null                                                                     | Default  | Extra          |      |     |   | Actio | n |   |   |  |  |  |  |
|      | <u>id antri poli</u> | int(11)      |                   |               | No                                                                       | None     | auto_increment |      | ∕   | X | r     | U | ¥ | Π |  |  |  |  |
|      | id_poli_ap           | int(11)      |                   |               | No                                                                       | None     |                |      | 1   | X | 1     | U | ¥ | Π |  |  |  |  |
|      | no_indek             | varchar(10)  | latin1_swedish_ci |               | No                                                                       | None     |                |      | 1   | X | R     | U | ¥ | T |  |  |  |  |
|      | status_antri_poli    | varchar(30)  | latin1_swedish_ci |               | No                                                                       | None     |                |      | ♪   | X |       | U | ¥ | T |  |  |  |  |
|      | tanggal_kunjungan    | date         |                   |               | No                                                                       | None     |                |      | 1   | X |       | U | 4 | T |  |  |  |  |

Gambar 5.20 Tampilan Tab\_data\_antrian

2. Tampilan Tab\_data\_dokter

Tampilan Tabel data dokter merupakan tabel yang berfungsi menyimpan data dokter yang bertugas di Puskesmas Paal Lima, field-field lebih lengkap dengan keterangannya dapat dilihat pada tabel dibawah ini:

| 53 S | g] Server: localhost ▶ 📠 Database: dbpaallima ▶ 🏢 Table: tab_data_dokter |              |                   |             |       |         |                |  |     |              |       |    |   |   |  |
|------|--------------------------------------------------------------------------|--------------|-------------------|-------------|-------|---------|----------------|--|-----|--------------|-------|----|---|---|--|
|      | srowse 📑 Struc                                                           | ture 🛛 🧖 SQL | 🔎 Search 📑 🖥 Ir   | nsert [ 🎬 E | xport |         | Coperations    |  | Emp | ty           | 🔀 Dr  | op |   |   |  |
|      | Field                                                                    | Туре         | Collation         | Attributes  | Null  | Default | Extra          |  |     |              | Actio | n  |   |   |  |
|      | id dokter                                                                | int(11)      |                   |             | No    | None    | auto_increment |  | 1   | $\mathbf{X}$ | 1     | U  | 1 | T |  |
|      | id_admin_poli                                                            | int(11)      |                   |             | No    | None    |                |  | 1   | $\mathbf{X}$ |       | U  | 1 | T |  |
|      | nama_dokter                                                              | varchar(100) | latin1_swedish_ci |             | No    | None    |                |  | 1   | ×            | R     | U  | 1 | Т |  |
|      | nip_dokter                                                               | varchar(15)  | latin1_swedish_ci |             | No    | None    |                |  | 1   | $\mathbf{X}$ |       | U  | 1 | T |  |
|      | telp_dokter                                                              | varchar(18)  | latin1_swedish_ci |             | No    | None    |                |  | 1   | ×            | R     | U  | 1 | T |  |
|      | hari_jam_kerja                                                           | varchar(200) | latin1_swedish_ci |             | No    | None    |                |  | P   | $\mathbf{X}$ | 1     | U  | 1 | T |  |
|      | keterangan                                                               | text         | latin1_swedish_ci |             | No    | None    |                |  | 1   | $\mathbf{X}$ | 1     | U  | 1 | T |  |
|      | username_d                                                               | varchar(8)   | latin1_swedish_ci |             | No    | None    |                |  | 1   | ×            | 1     | U  | 7 | T |  |
|      | password_d                                                               | varchar(8)   | latin1_swedish_ci |             | No    | None    |                |  | 1   | ×            | R     | U  | 3 | T |  |

Gambar 5.21 Tampilan Tab\_data\_dokter

3. Tampilan Tab\_data\_pasien

Tampilan Tab\_data\_pasien merupakan tabel yang berfungsi menyimpan data pasien pada Puskesmas Paal Lima yang kemudian dilakukan untuk pengolahan sistem informasi rekam medis, field-field dan keterangan dapat dilihat pada tabel berikut ini :

| 53 S | erver: localhost 🕨 📠 Da | atabase: dbpa | allima 🕨 🏢 Table: | tab_data_pa   | sien |         |                |       |   |              |          |   |   |          |
|------|-------------------------|---------------|-------------------|---------------|------|---------|----------------|-------|---|--------------|----------|---|---|----------|
|      | rowse 😭 Structure       | 🚜 SQL 👔 🔊 S   | earch 📑 insert    | <b>Export</b> | 🛅 Im | port %  | Operations 📷   | Empty | × | Dro          | р        |   |   |          |
|      | Field                   | Туре          | Collation         | Attributes    | Null | Default | Extra          |       |   | 4            | ctio     | n |   |          |
|      | id pasien               | int(11)       |                   |               | No   | None    | auto_increment |       | 1 | ×            | 1        | U | M | Τ        |
|      | no_indek                | varchar(10)   | latin1_swedish_ci |               | No   | None    |                |       | 1 | $\mathbf{X}$ | 1        | U | 1 | T        |
|      | nama_pasien             | varchar(50)   | latin1_swedish_ci |               | No   | None    |                |       | 1 | ×            | <b>I</b> |   | 1 | T        |
|      | jenis_kelamin_pasien    | varchar(20)   | latin1_swedish_ci |               | No   | None    |                |       | 1 | $\mathbf{X}$ | 1        | U | 1 | T        |
|      | alamat_pasien           | varchar(50)   | latin1_swedish_ci |               | No   | None    |                |       | 1 | $\mathbf{X}$ | <b>I</b> | U | 1 | T        |
|      | umur_pasien             | varchar(15)   | latin1_swedish_ci |               | No   | None    |                |       | 1 | $\mathbf{X}$ | 1        | U | 1 | T        |
|      | pekerjaan_pasien        | varchar(35)   | latin1_swedish_ci |               | No   | None    |                |       | 1 | $\mathbf{X}$ | 1        | U | 1 | T        |
|      | nama_ortu_pasien        | varchar(50)   | latin1_swedish_ci |               | No   | None    |                |       | 1 | ×            | 1        | U | 1 | T        |
|      | agama_pasien            | varchar(25)   | latin1_swedish_ci |               | No   | None    |                |       | 1 | $\mathbf{X}$ | 1        | U | 1 | 1        |
|      | jaminan_kesehatan       | varchar(30)   | latin1_swedish_ci |               | No   | None    |                |       | 1 | ×            | 1        | U | 1 | T        |
|      | waktu registrasi        | datetime      |                   |               | No   | None    |                |       | 1 | X            | 1        | U | 1 | <b>T</b> |

Gambar 5.22 Tampilan Tab\_data\_pasien

4. Tampilan Tab\_data\_poli

Tampilan Tab\_data\_poli merupakan tabel yang berfungsi menyimpan data admin poli yang ada pada Puskesmas Paal Lima, field-field lengkap dengan keterangannya dapat dilihat pada tabel dibawah ini:

| 5 6 | erver: localhost | 🕨 📠 Databas | se: dbpaallima 🕨 🎚 | Table: tab | data_p | oli     |                |    |      |              |        |     |   |   |
|-----|------------------|-------------|--------------------|------------|--------|---------|----------------|----|------|--------------|--------|-----|---|---|
|     | rowse 📑 Stru     | cture 💦 SQ  | L 🔎 Search 📑       | Insert [   | Export | T Impo  | ort %Operation | ns | 📅 En | ıpty         | XD     | rop |   |   |
|     | Field            | Туре        | Collation          | Attributes | Null   | Default | Extra          |    |      | - 1          | Action | 1   |   |   |
|     | id admin poli    | int(11)     |                    |            | No     | None    | auto_increment |    | 1    | X            |        | U   | ¥ | Τ |
|     | nama_ap          | varchar(50) | latin1_swedish_ci  |            | No     | None    |                |    | 1    | $\mathbf{X}$ |        | U   | ¥ | T |
|     | poli_ap          | varchar(70) | latin1_swedish_ci  |            | No     | None    |                |    | 1    | X            | 1      | U   | ¥ | Τ |
|     | username_ap      | varchar(8)  | latin1_swedish_ci  |            | No     | None    |                |    | 1    | X            |        | U   | ¥ | T |
|     | password_ap      | varchar(8)  | latin1_swedish_ci  |            | No     | None    |                |    | 1    | X            | R      | U   | Y | T |

Gambar 5.23 Tampilan Tab\_data\_poli

### 5. Tampilan Tab\_data\_resep

Tampilan Tab\_data\_resep merupakan tabel yang berfungsi menyimpan data resep yang diberikan oleh dokter sebagai arsip pemberian obat pada sistem rekam medis Puskesmas Paal Lima, field-field lebih lengkap dengan keterangannya dapat dilihat pada tabel dibawah ini

| 5 🕄 | 월 Server: localhost ▶ 圖 Database: dbpaallima ▶ 圖 Table: tab_data_resep |             |                   |            |      |           |                |  |      |   |          |   |   |   |  |
|-----|------------------------------------------------------------------------|-------------|-------------------|------------|------|-----------|----------------|--|------|---|----------|---|---|---|--|
|     | Browse 📑 Structu                                                       | ire 📆 SQL   | 🔎 Search 📑 🖥 Ir   | isert f Ex | port | Minimport | % Operations   |  | Empt | y | X Dro    | р |   |   |  |
|     | Field                                                                  | Туре        | Collation         | Attributes | Null | Default   | Extra          |  |      |   | Actio    | n |   |   |  |
|     | id resep                                                               | int(11)     |                   |            | No   | None      | auto_increment |  | 1    | Х | <b>I</b> | U | ¥ | T |  |
|     | id_rekam_medis                                                         | int(11)     |                   |            | No   | None      |                |  | 1    | Х |          | U | ¥ | T |  |
|     | id_dokter                                                              | int(11)     |                   |            | No   | None      |                |  | 1    | X | R        | U | Y | T |  |
|     | resep_dokter                                                           | varchar(50) | latin1_swedish_ci |            | No   | None      |                |  | 1    | X | r        | U | ¥ | T |  |

Gambar 5.24 Tampilan Tab\_data\_resep

#### 6. Tampilan Tab\_id\_unik\_pasien

Tampilan Tab\_id\_unik\_pasien merupakan tabel yang berfungsi menyimpan data id unik pasien untuk memberikan no. indek otomatis pada pasien yang melakukan registrasi awal agar terdaftar pada Puskesmas Paal Lima, field-field lebih lengkap dengan keterangannya dapat dilihat pada tabel dibawah ini :

| 53 S                                                                                                    | erver: lo | ocalhost | 🕨 📠 Data  | base: dbpaal | lima 🕨 | 🖩 Table: | tab_id_unik_pa | sien |         |   |      |
|----------------------------------------------------------------------------------------------------|-----------|----------|-----------|--------------|--------|----------|----------------|------|---------|---|------|
| Browse      Structure      SQL      Search      seinsert      Export      Import      %     Operations      mEmpty |           |          |           |              |        |          |                |      |         |   | Drop |
|                                                                                                    | Field     | Туре     | Collation | Attributes   | Null   | Default  | Extra          |      | Action  |   |      |
|                                                                                                    | id        | int(11)  |           |              | No     | None     | auto_increment |      | / X 👔 🔟 | 1 |      |

### Gambar 5.25 Tampilan Tab\_id\_unik\_pasien

7. Tampilan Tab\_login\_loket

Tampilan Tab\_login\_loket merupakan tabel yang berfungsi menyimpan data admin loket yang ada pada Puskesmas Paal Lima, field-field lengkap dengan keterangannya dapat dilihat pada tabel dibawah ini:

| 59 S | erver: localhost 🕨 | 🕞 Database   | e: dbpaallima 🕨 🗐 | Table: | tab_l | ogin_l | oket    |                |   |    |     |       |     |   |   |
|------|--------------------|--------------|-------------------|--------|-------|--------|---------|----------------|---|----|-----|-------|-----|---|---|
|      | Browse 📑 Struct    | ture 🛛 🕷 SQL | , 🔎 Search 📑 🖥    | Insert | T E   | xport  | T Impor | t % Operation  | 5 | Em | oty | XD    | rop |   |   |
|      | Field              | Туре         | Collation         | Attrib | utes  | Null   | Default | Extra          |   |    |     | Actio | n   |   |   |
|      | id admin loket     | int(11)      |                   |        |       | No     | None    | auto_increment |   | 1  | Х   | r     | U   | ¥ | Т |
|      | nama_al            | varchar(50)  | latin1_swedish_ci |        |       | No     | None    |                |   | 1  | X   | 1     | U   | y | T |
|      | username_al        | varchar(8)   | latin1_swedish_ci |        |       | No     | None    |                |   | 1  | X   | R     | U   | 9 | T |
|      | password_al        | varchar(8)   | latin1_swedish_ci |        |       | No     | None    |                |   | 1  | X   | 1     | U   | ¥ | T |

## Gambar 5.26 Tampilan Tab\_login\_loket

8. Tampilan Tab\_rekam\_medis

Tampilan Tabel rekam medis merupakan tabel yang berfungsi menyimpan data rekam medis pasien yang diinputkan oleh dokter bertugas pada Puskesmas Paal Lima, field-field lebih lengkap dengan keterangannya dapat dilihat pada tabel dibawah ini :

| 59 S | 🗿 Server: localhost 🕨 📠 Database: dbpaallima 🕨 🏢 Table: tab_rekam_medis |             |                   |            |        |         |                |      |   |                |        |   |   |   |  |
|------|-------------------------------------------------------------------------|-------------|-------------------|------------|--------|---------|----------------|------|---|----------------|--------|---|---|---|--|
|      | Browse 😭 Structure 👔                                                    | 🖁 SQL 👔 DSe | arch 📑 insert     | Export     | 🛅 Impo | ort % O | perations 🖀 Er | npty | X | Drop           |        |   |   |   |  |
|      | Field                                                                   | Туре        | Collation         | Attributes | Null   | Default | Extra          |      |   | - 1            | Action | n |   |   |  |
|      | id rekam medis                                                          | int(11)     |                   |            | No     | None    | auto_increment |      | 1 | X              | r      | U | y | Т |  |
|      | id_pasien                                                               | int(11)     |                   |            | No     | None    |                |      | 1 | $ \mathbf{X} $ | r      | U | y | T |  |
|      | id_antri_poli                                                           | int(11)     |                   |            | No     | None    |                |      | 1 | X              | R      | U | 4 | Т |  |
|      | tanggal_rm                                                              | varchar(10) | latin1_swedish_ci |            | No     | None    |                |      | 1 | X              | r      | U | ¥ | T |  |
|      | berat_badan                                                             | varchar(20) | latin1_swedish_ci |            | No     | None    |                |      | 1 | X              | R      | U | 4 | τ |  |
|      | keluhan_pasien                                                          | text        | latin1_swedish_ci |            | No     | None    |                |      | 1 | X              | 1      | U | 7 | T |  |
|      | pem_fisik_lab                                                           | varchar(50) | latin1_swedish_ci |            | No     | None    |                |      | 1 | X              | r      | U | y | T |  |
|      | diagnosa_medis                                                          | varchar(50) | latin1_swedish_ci |            | No     | None    |                |      | 1 | X              | R      | U | 7 | T |  |
|      | diagnosa_keperawatan                                                    | varchar(50) | latin1_swedish_ci |            | No     | None    |                |      | 1 | X              | r      | U | y | Т |  |
|      | pengobatan_nasehat                                                      | varchar(50) | latin1_swedish_ci |            | No     | None    |                |      | 1 | X              | R      | U | 9 | T |  |
|      | keterangan_rekam                                                        | text        | latin1_swedish_ci |            | No     | None    |                |      | 1 | X              | 1      | U | 3 | T |  |
|      | id_dokter                                                               | int(11)     |                   |            | No     | None    |                |      | 1 | X              |        | U | M | T |  |

Gambar 5.27 Tampilan Tab\_rekam\_medis

### 5.2 HASIL TESTING SISTEM YANG TELAH DILAKUKAN

Dalam pengujian sistem yang dilakukan tentunya perlu tahap dimana suatu halaman diuji dengan memperlihatkan satu persatu modul atau menu yang terdapat pengolahan dan memperlihatkan alur yang ada sudah berjalan dengan baik atau tidak menyebabkan *missing error* (meninggalkan eror). Pada pengujian sistem akan ditampilkan nama modul yang akan diuji, prosedur pengujian, masukan atau inputan, keluaran yang diharapkan, hasil yang didapat dan kesimpulan.

Adapun beberapa tahap pengujian yang telah penulis lakukan adalah sebagai berikut :

| No | Modul<br>yang diuji                   | ProsedurPe<br>ngujian                 | Masukan                                                                                                    | Keluaran yg<br>diharapkan                                                                                                    | Hasil yang Didapat                                                                                            | Kesimpulan |
|----|---------------------------------------|---------------------------------------|----------------------------------------------------------------------------------------------------|----------------------------------------------------------------------------------------------------|----------------------------------------------------------------------------------------------------|------------|
| 1  | Pengujian<br>Mengelola<br>Data Pasien | - Tombol<br>Simpan<br>Data            | <ul> <li>Input data pasien<br/>baru</li> <li>Klik tombol<br/>simpan data</li> </ul>                                   | <ul> <li>Tampilkan pesan</li> <li>"Data pasien baru<br/>telah terdaftar"</li> <li>Tampilkan form<br/>input data pasien<br/>kosong</li> </ul> | - Tampilkan pesan<br>"Data pasien baru<br>telah terdaftar"<br>- Tampilkan form<br>input data pasien<br>kosong | Baik       |
|    |                                       | - Tombol<br>Edit Data                 | <ul> <li>Ubah data pasien</li> <li>Klik tombol edit<br/>data</li> </ul>                                               | - Tampilkan pesan<br>"Data telah<br>diubah"<br>- Tampilkan list<br>data pasien<br>terbaru                                                    | - Tampilkan pesan<br>"Data telah diubah"<br>- Tampilkan list data<br>pasien terbaru                           | Baik       |
|    |                                       | - Link<br>Hapus                       | <ul> <li>Klik link hapus<br/>pada salah satu<br/>data pasien</li> </ul>                                               | -Menampilkan<br>pesan konfirmasi<br>penghapusan data<br>-Menampilkan<br>pesan "Data<br>berhasil dihapus"                                     | -Menampilkan pesan<br>konfirmasi<br>penghapusan data<br>-Menampilkan pesan<br>"Data berhasil<br>dihapus"      | Baik       |
| 2  | Pengujian<br>Melihat<br>Data Pasien   | - Link<br>Data<br>Pasien<br>Terdaftar | <ul> <li>Klik link data<br/>pasien terdaftar</li> <li>Klik opsi "buka"<br/>pada salah satu<br/>data pasien</li> </ul> | -Tampil seluruh<br>data pasien<br>terdaftar<br>-Tampil detail<br>data pasien                                                                 | -Tampil seluruh data<br>pasien terdaftar<br>-Tampil detail data<br>pasien                                     | Baik       |

**Tabel 5.1 Hasil Testing Sistem** 

| No | Modul<br>yang diuji                            | ProsedurPe<br>ngujian                                                                                           | Masukan                                                                                                    | Keluaran yg<br>diharapkan                                                                                                    | Hasil yang Didapat                                                                                             | Kesimpulan |
|----|------------------------------------------------|----------------------------------------------------------------------------------------------------|----------------------------------------------------------------------------------------------------|----------------------------------------------------------------------------------------------------|----------------------------------------------------------------------------------------------------|------------|
| 3  | Pengujian<br>Melihat<br>Data<br>Rekam<br>Medis | - Tombol<br>Cari Data                                                                                           | <ul> <li>Input no indek<br/>pasien</li> <li>Klik tombol cari<br/>data</li> </ul>                                         | -Tampil data<br>rekam medis<br>pasien sesuai no<br>indek                                                                                      | -Tampil data rekam<br>medis pasien sesuai no<br>indek                                                          | Baik       |
| 4  | Pengujian<br>Memulai<br>Antrian                | - Tombol<br>Antri                                                                                               | <ul> <li>Input no indek<br/>pasien dan pilih<br/>poli yang akan<br/>dikunjungi</li> <li>Klik tombol<br/>antri</li> </ul> | -Menampilkan no<br>antrian pasien<br>pada poli yang<br>dituju                                                                                 | -Menampilkan no<br>antrian pasien pada<br>poli yang dituju                                                     | Baik       |
| 5  | Pengujian<br>Melihat<br>Laporan<br>Kunjungan   | - Tombol<br>rekap<br>laporan                                                                                    | <ul> <li>Set tanggal<br/>laporan</li> <li>Klik tombol<br/>rekap laporan</li> </ul>                                       | -Menampilkan<br>laporan sesuai<br>periode tanggal<br>yang ditentukan<br>-Menampilkan<br>link print data                                       | -Menampilkan<br>laporan sesuai periode<br>tanggal yang<br>ditentukan<br>-Menampilkan link<br>print data        | Baik       |
| 6  | Pengujian<br>Melihat<br>Antrian<br>Per/Poli    | <ul> <li>Link</li> <li>Antrian</li> <li>per/Poli</li> <li>Link poli</li> <li>masing-</li> <li>masing</li> </ul> | <ul> <li>Klik Link<br/>Antrian per/Poli</li> <li>Klik Link poli<br/>masing-masing</li> </ul>                             | <ul> <li>Menampilkan<br/>semua data poli<br/>Menampilkan<br/>antrian pada poli<br/>yang dipilih</li> </ul>                                    | <ul> <li>Menampilkan semua<br/>data poli</li> <li>Menampilkan antrian<br/>pada poli yang dipilih</li> </ul>    | Baik       |
| 7  | Pengujian<br>Mengelola<br>Data<br>Admin Poli   | - Tombol<br>Simpan<br>Data                                                                                      | <ul> <li>Input data admin<br/>poli baru</li> <li>Klik tombol<br/>simpan data</li> </ul>                                  | <ul> <li>Tampilkan pesan</li> <li>"Data admin poli<br/>telah terdata"</li> <li>Tampilkan form<br/>input data admin<br/>poli kosong</li> </ul> | - Tampilkan pesan<br>"Data admin poli telah<br>terdata"<br>- Tampilkan form<br>input data admin poli<br>kosong | Baik       |
|    |                                                | - Link<br>Hapus                                                                                                 | - Klik link hapus<br>pada salah satu<br>data admin poli                                                                  | -Menampilkan<br>pesan konfirmasi<br>penghapusan data<br>-Menampilkan<br>pesan "Data<br>berhasil dihapus"                                      | -Menampilkan pesan<br>konfirmasi<br>penghapusan data<br>-Menampilkan pesan<br>"Data berhasil<br>dihapus"       | Baik       |
| 8  | Pengujian<br>Mengelola<br>Data<br>Dokter       | - Tombol<br>Simpan<br>Data                                                                                      | <ul> <li>Input data dokter</li> <li>Klik tombol<br/>simpan data</li> </ul>                                               | <ul> <li>Tampilkan pesan</li> <li>"Data dokter telah<br/>terdaftar"</li> <li>Tampilkan form<br/>input data dokter<br/>kosong</li> </ul>       | - Tampilkan pesan<br>"Data dokter telah<br>terdaftar"<br>- Tampilkan form<br>input data dokter<br>kosong       | Baik       |
|    |                                                | - Tombol<br>Edit Data                                                                                           | <ul> <li>Ubah data dokter</li> <li>Klik tombol edit<br/>data</li> </ul>                                                  | - Tampilkan pesan<br>"Data telah<br>diubah"<br>- Tampilkan list<br>data dokter<br>terbaru                                                     | - Tampilkan pesan<br>"Data telah diubah"<br>- Tampilkan list data<br>dokter terbaru                            | Baik       |

| No | Modul<br>yang diuji                         | ProsedurPe<br>ngujian      | Masukan                                                                            | Keluaran yg<br>diharapkan                                                                                                    | Hasil yang Didapat                                                                                                    | Kesimpulan |
|----|---------------------------------------------|----------------------------|------------------------------------------------------------------------------------|----------------------------------------------------------------------------------------------------|----------------------------------------------------------------------------------------------------|------------|
|    |                                             | - Link<br>Hapus            | <ul> <li>Klik link hapus<br/>pada salah satu<br/>data dokter</li> </ul>            | -Menampilkan<br>pesan konfirmasi<br>penghapusan data<br>-Menampilkan<br>pesan "Data<br>berhasil dihapus"                                         | -Menampilkan pesan<br>konfirmasi<br>penghapusan data<br>-Menampilkan pesan<br>"Data berhasil<br>dihapus"                              | Baik       |
| 9  | Pengujian<br>Mengubah<br>Data<br>Pribadi    | - Tombol<br>Edit Data      | <ul> <li>Ubah data pribadi</li> <li>Klik tombol edit data</li> </ul>               | <ul> <li>Tampilkan pesan</li> <li>Data pengguna<br/>telah diubah"</li> <li>Tampilkan form<br/>edit data pribadi<br/>beserta data baru</li> </ul> | <ul> <li>Tampilkan pesan</li> <li>"Data pengguna telah diubah"</li> <li>Tampilkan form edit data pribadi beserta data baru</li> </ul> | Baik       |
| 10 | Pengujian<br>Melihat<br>Antrian<br>Poli     | - Link<br>Antrian<br>poli  | - Klik Link<br>Antrian Poli                                                        | - Menampilkan<br>semua data<br>antrian pasien<br>sesuai poli                                                                                     | - Menampilkan<br>semua data<br>antrian pasien<br>sesuai poli                                                                          | Baik       |
| 11 | Pengujian<br>Menginput<br>Keluhan<br>Pasien | - Tombol<br>Simpan<br>Data | - Input berat<br>badan dan<br>keluhan pasien<br>- Klik tombol<br>simpan data       | -Menampilkan<br>pesan "data<br>keluhan pasien<br>telah tersimpan<br>dan pasien telah<br>dilayani"                                                | -Menampilkan pesan<br>"data keluhan pasien<br>telah tersimpan dan<br>pasien telah dilayani"                                           | Baik       |
| 12 | Pengujian<br>Menginput<br>Rekam<br>Medis    | - Tombol<br>Simpan<br>Data | <ul> <li>Input datarekam<br/>medis</li> <li>Klik tombol<br/>simpan data</li> </ul> | -Menampilkan<br>pesan "data<br>rekam medis<br>telah tersimpan<br>dan pasien telah<br>dilayani"                                                   | -Menampilkan pesan<br>"data rekam medis<br>telah tersimpan dan<br>pasien telah dilayani"                                              | Baik       |
| 13 | Pengujian<br>Menginput<br>Resep<br>Dokter   | - Tombol<br>Simpan<br>Data | <ul> <li>Input resep<br/>dokter</li> <li>Klik tombol<br/>simpan data</li> </ul>    | -Menampilkan<br>pesan "resep<br>dokter telah<br>diberikan,<br>silahkan cetak<br>resep"                                                           | -Menampilkan pesan<br>"resep dokter telah<br>diberikan, silahkan<br>cetak resep"                                                      | Baik       |

# 5.3 ANALISIS HASIL YANG DICAPAI

Setelah melakukan berbagai pengujian sistem informasi rekam medis pada Puskesmas Paal Lima, maka didapatkan hasil evaluasi dari kemampuan sistem dalam mengolah data rekam medis dan antrian pasien pada masing-masing poli yang ada pada Puskesmas Paal Lima. Adapun kelebihan dan kelemahan dari sistem informasi rekam medis tersebut adalah sebagai berikut :

- 1. Kelebihan Sistem
  - sistem informasi rekam medis pada Puskesmas Paal Limasebagai sarana untuk memudahkan pekerjaan admin loket, admin poli dan dokter yang bertugas pada masing-masing poli dalam menerima antrian dan mendata rekam medis pasien serta dapat mencari data pasien dengan cepat tanpa membuka arsip kertas.
  - Dalam hal efisiensi waktu, dengan penerapan sistem informasi rekam medis ini dapat mengoptimalkan kinerja yang diharapkan dengan baik dan cepat.
- 2. Kelemahan Sistem

Kelemahan : Sistem informasi rekam medis pada Puskesmas Paal Lima ini belum terintegrasi dengan sistem yang dimiliki Diknas sehingga menghasilkan data rekam medis pasien tersendiri yang hanya dapat diakses datanya oleh Puskesmas Paal Lima.

Dari kelebihan dan kelemahan sistem diatas, maka dapat disimpulkan bahwa sistem informasi rekam medis pada Puskesmas Paal Limaini mampu untuk diimplementasikan pada Puskesmas Paal Limauntuk mempermudah dan mengoptimalkan kerja pegawai Puskesmas Paal Lima khususnya admin loket, admin poli dan dokter sebagai pengguna yang terintegrasi dengan sistem secara langsung.